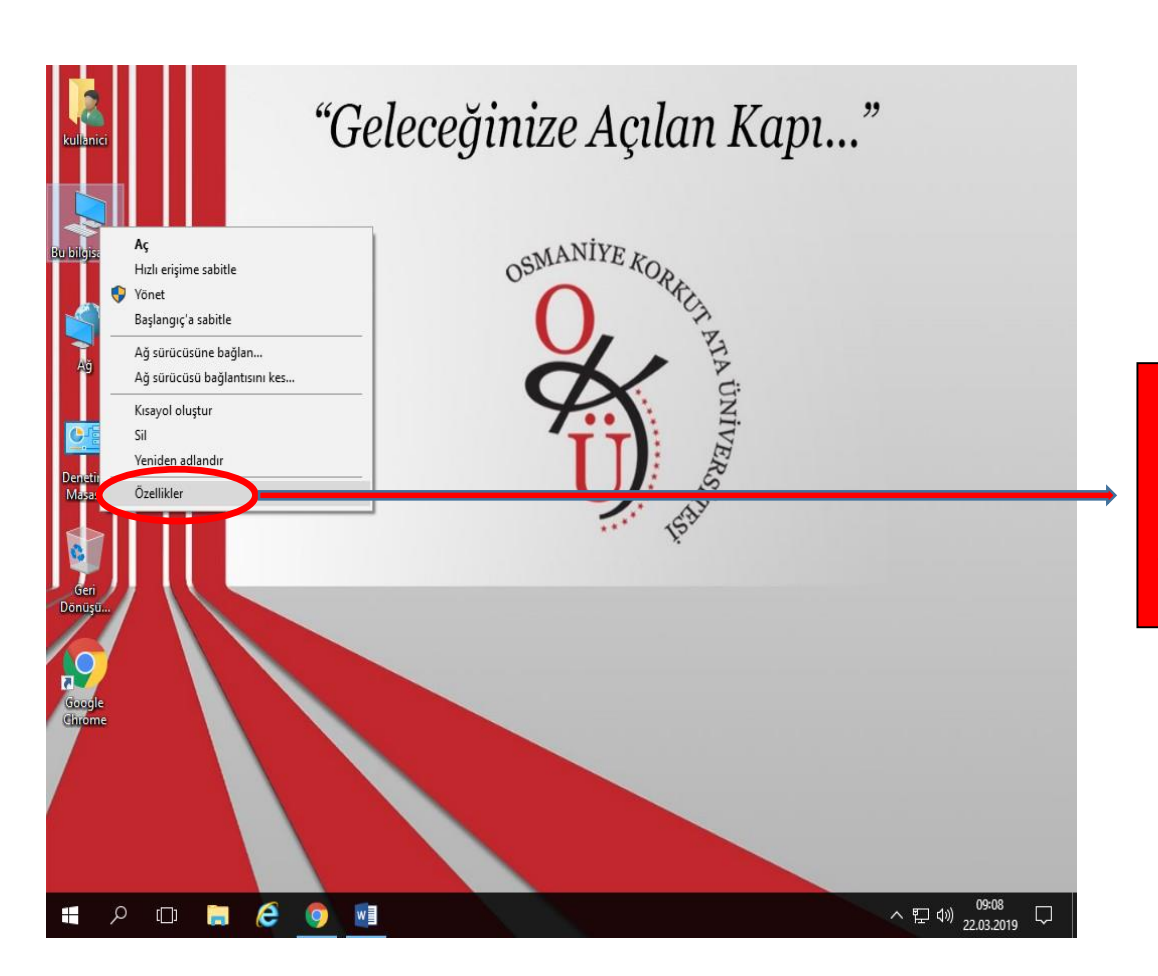

Masaüstünde "Bu bilgisayar" simgesine sağ tıklıyoruz. Açılan sekmede özelliklere tıklıyoruz.

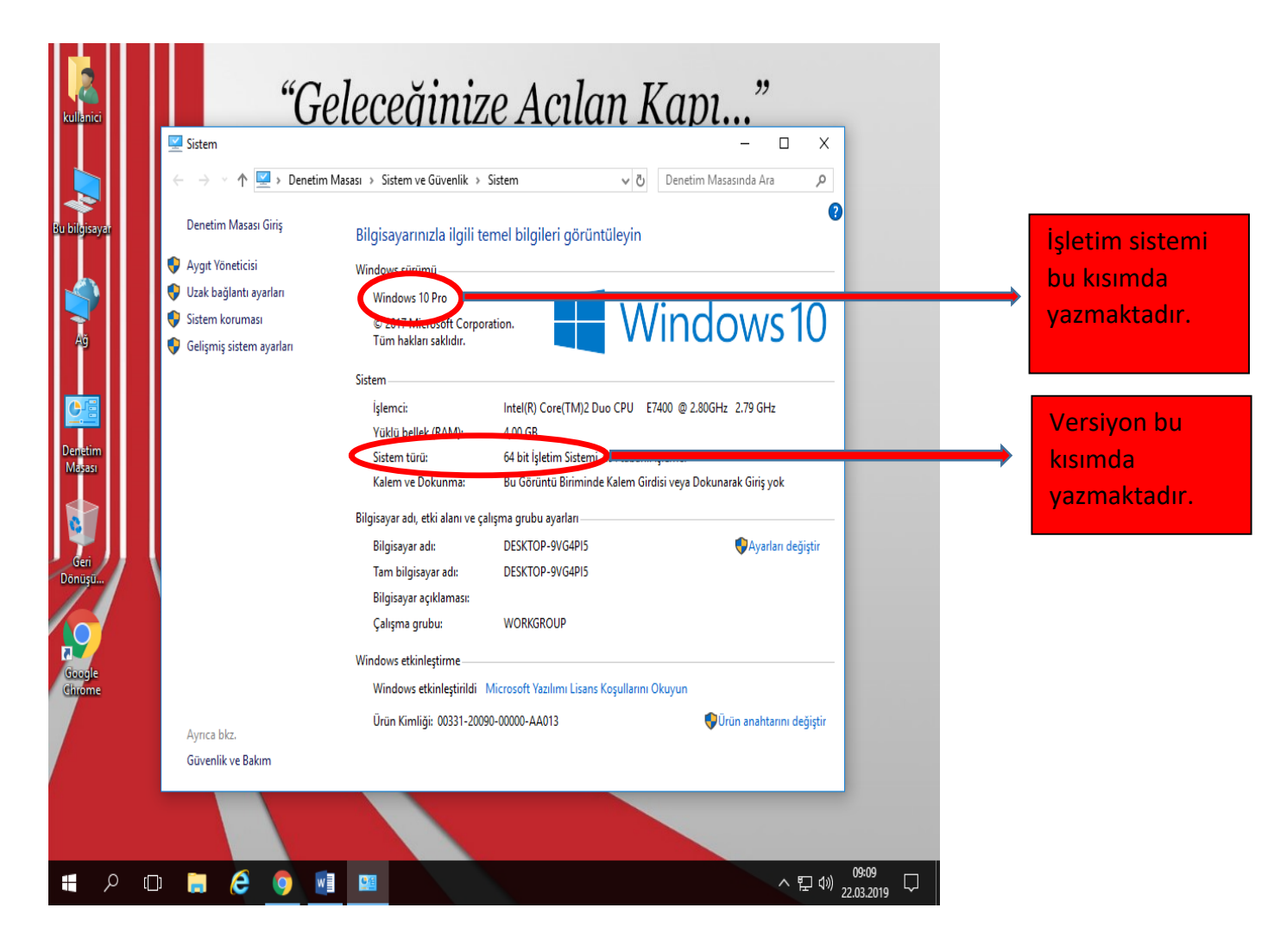

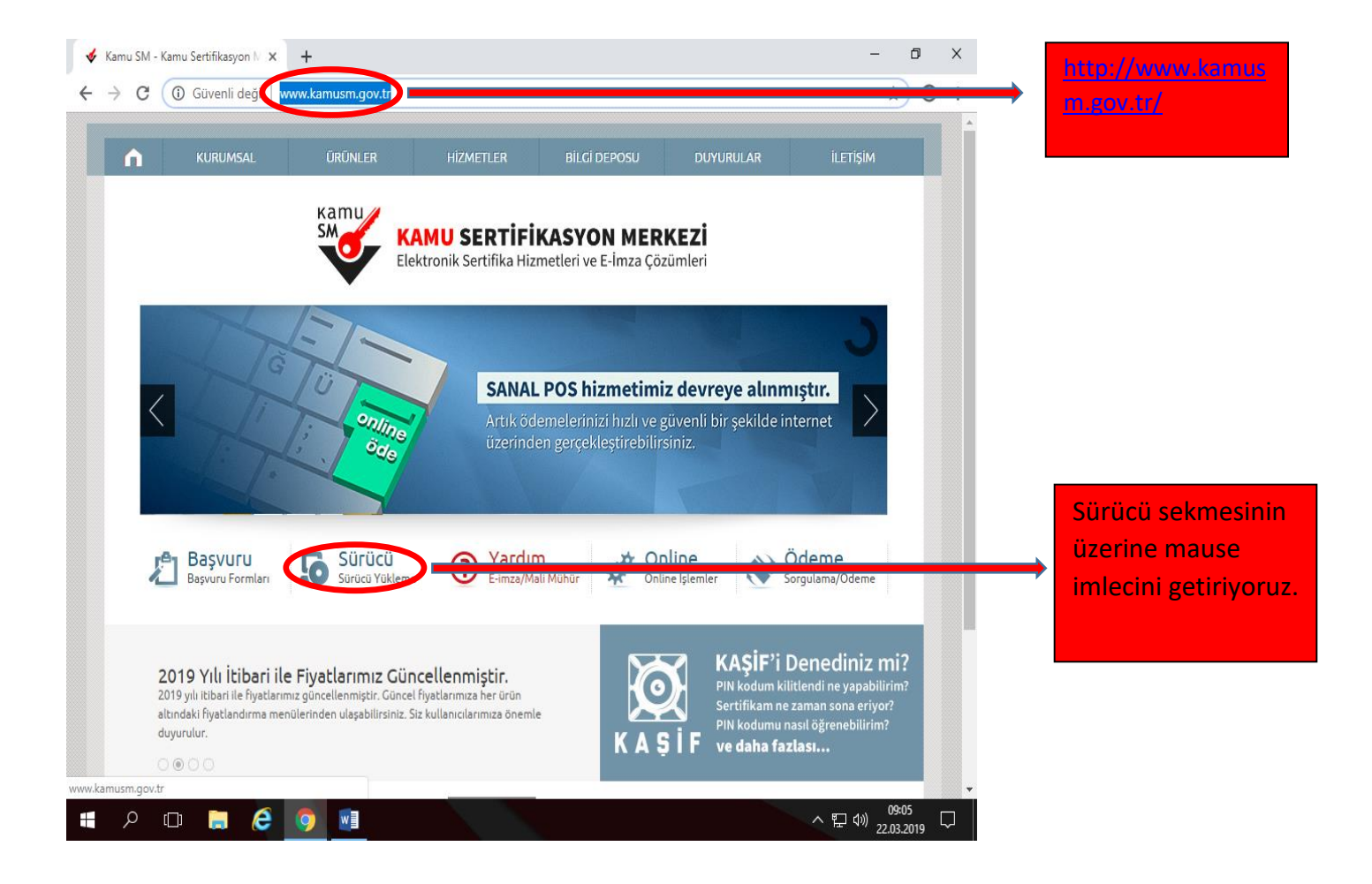

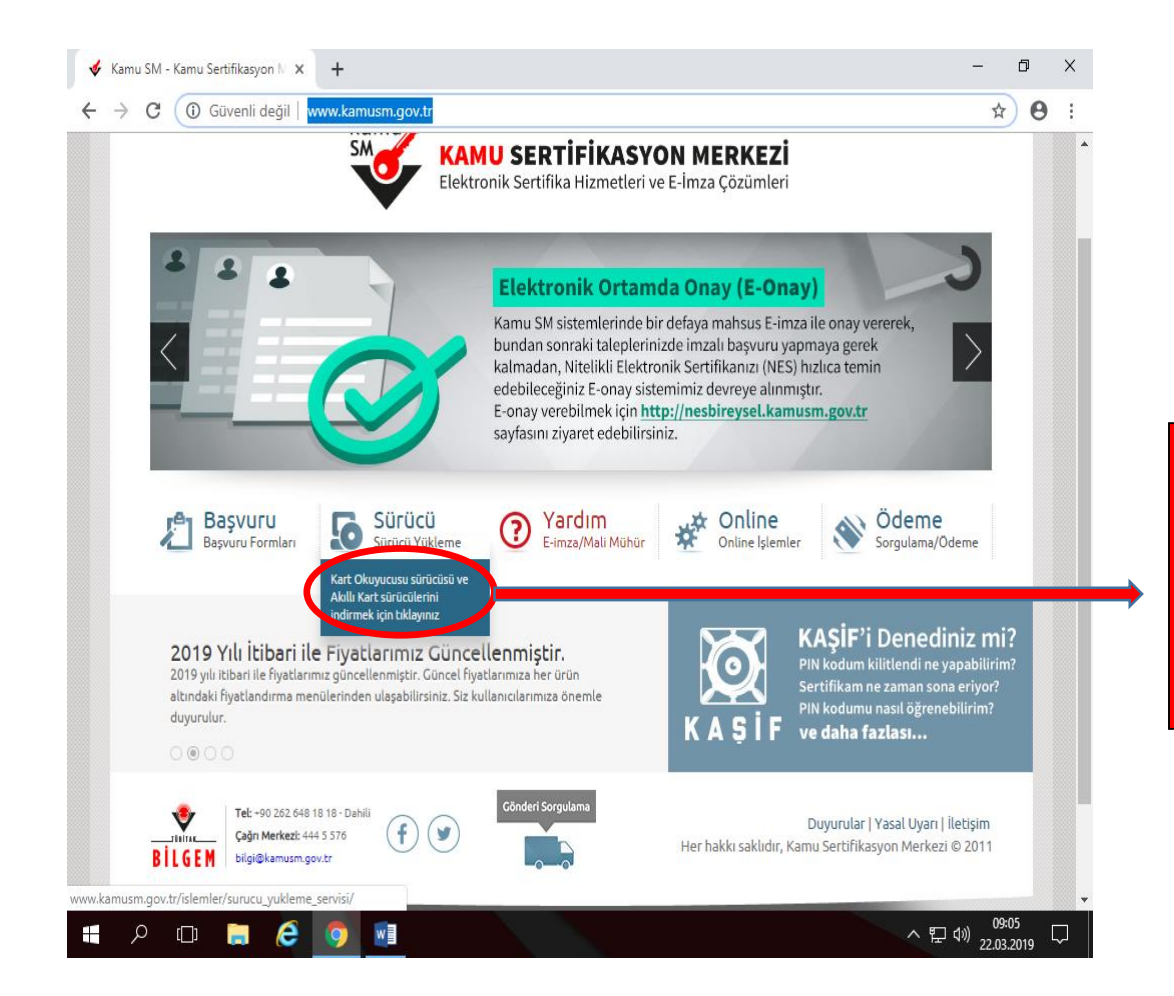

"Kart Okuyucusu sürücüsü ve Akıllı Kart sürücülerini indirmek için tıklayınız" kısmında açılır pencereye tıklıyoruz.

| 🞸 Kamu SM - Sürücü Yükleme Servi 🗙 🕂                                       | -                    | ٥    | × |                   |
|----------------------------------------------------------------------------|----------------------|------|---|-------------------|
| ← → C ③ Güvenli değil   www.kamusm.gov.tr/islemler/surucu_yukleme_servisi/ | ☆                    | Θ    | : |                   |
| bir sürümünün "32 bit" versiyonunun kurulu olması gerekmektedir.           | izen                 |      | • |                   |
| Adım 1 : İşletim Sisteminizi Seçiniz                                       |                      |      |   |                   |
| Lütfen isletim sisteminizin özelliklerini seçiniz.                         |                      |      |   |                   |
| İşletim sistemi: Seçiniz V Arsiyonu: Seçiniz V Tipi: Seçiniz V             |                      |      |   | İsletim sistemini |
| Adim 2: Kai Windows Int to Scyniz                                          |                      |      |   |                   |
| Vätfen size gön Mac OS skuyucuyu seçiniz.                                  |                      |      |   | Seçiyoraz.        |
| <ul> <li>MILKO</li> <li>Omnikey USB Şeffaf</li> <li>Lütfen</li> </ul>      |                      |      |   |                   |
| Omnikey USB Beyaz<br>Omnikey Masaüstü                                      |                      |      |   |                   |
| Gemplus USB C ACS 38T USB - Kirmizi                                        |                      |      |   |                   |
| ACS 38T USB - Beyaz                                                        |                      |      |   |                   |
| ○ ACS 38T USB Masaüstü                                                     |                      |      |   |                   |
| Adım 3 : Kartınızı Seçiniz                                                 |                      |      |   |                   |
| Lütfen size gönderilen akıllı kartı seçiniz.                               |                      |      |   |                   |
| O AKIS Akıllı Kart<br>Constant Hull Kart                                   |                      |      |   |                   |
| Gempius Akilu Karc Seçiniz                                                 |                      |      |   |                   |
|                                                                            |                      |      |   |                   |
|                                                                            |                      |      |   |                   |
| Sürücüleri Göster                                                          |                      |      |   |                   |
|                                                                            | <u>, 09</u> :        | 06   | • |                   |
|                                                                            | <sup>//</sup> 22.03. | 2019 | ~ |                   |

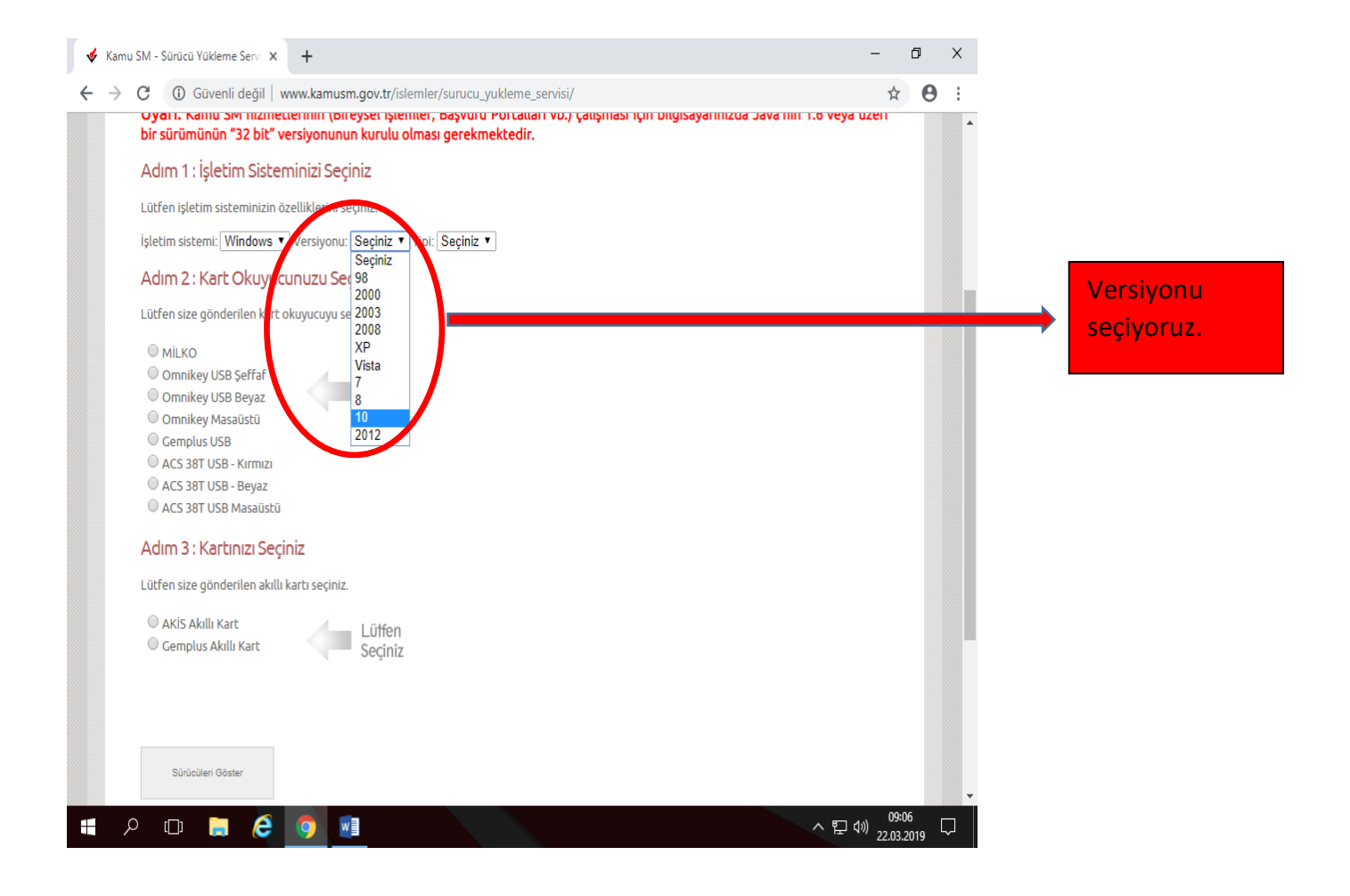

| 🞸 Kamu SM - Sürücü Yükleme Servi 🗙                                                                                                    | +                                                 | – 0 ×                            |                  |
|----------------------------------------------------------------------------------------------------|---------------------------------------------------|----------------------------------|------------------|
| ← → C ③ Güvenli değil   w                                                                                                    | ww.kamusm.gov.tr/islemler/surucu_yukleme_servisi/ | ★ <b>⊖</b> :                     |                  |
| bir sürümünün "32 bit" v                                                                                                    | ersiyonunun kurulu olması gerekmektedir.          |                                  |                  |
| Adım 1 : İşletim Sister                                                                                                    | ninizi Seçiniz                                    |                                  |                  |
| Lütfen işletim sisteminizin öz                                                                                                    | zelliklerini seçiniz.                             |                                  |                  |
| İşletim sistemi: Windows ▼                                                                                                    | Versiyonu: 10 Tipi: Seçiniz V                     |                                  | → Tip seçiyoruz. |
| Adım 2 : Kart Okuyucı                                                                                                    | Jnuzu Seçiniz 32 Bit                              |                                  | ,                |
| Lütfen size gönderilen kart o                                                                                                    | kuyucuyu seçiniz.                                 |                                  |                  |
| <ul> <li>MILKO</li> <li>Omnikey USB Şeffaf</li> <li>Omnikey USB Beyaz</li> <li>Omnikey USB Beyaz</li> <li>Gemplus USB</li> <li>ACS 38T USB - Kirmizi</li> <li>ACS 38T USB - Beyaz</li> <li>ACS 38T USB Masaüstü</li> </ul> | Lütfen<br>Seçiniz                                 |                                  |                  |
| Adım 3 : Kartınızı Seçi                                                                                                    | niz                                               |                                  |                  |
| Lütfen size gönderilen akıllı                                                                                                    | kartı seçiniz.                                    |                                  |                  |
| © AKİS Akıllı Kart<br>◎ Gemplus Akıllı Kart                                                                                                    | Lütfen<br>Seçiniz                                 |                                  |                  |
|                                                                                                    |                                                   |                                  |                  |
| Sürücüleri Göster                                                                                                    |                                                   | <b>.</b>                         |                  |
| 📕 A 🗇 📜 🥭                                                                                                    | <b>0</b>                                          | ヘ 貯 4 <sup>30</sup> 22.03.2019 □ |                  |

| Kamu | SM - Sürücü Yükleme Servi X                                                                                                    | +                    | mler/curucu vukleme coni                         | ci/                   |                      | -                | -<br>           |           | ×      |                                      |
|------|----------------------------------------------------------------------------------------------------|----------------------|--------------------------------------------------|-----------------------|----------------------|------------------|-----------------|-----------|--------|--------------------------------------|
|      | bir sürümünün "32 bit" ve                                                                                                    | ersiyonunun kurulu o | mer, başvuru Portalian vi<br>ması gerekmektedir. | o, çauşması için oluy | jisayarinizua Java r | iiii i.o veya uz | 211             | 0         | •      |                                      |
|      | Adım 1 : İşletim Sisten                                                                                                    | ninizi Seçiniz       |                                                  |                       |                      |                  |                 |           |        |                                      |
|      | Lütfen işletim sisteminizin öz                                                                                                    | elliklerini seçiniz. |                                                  |                       |                      |                  |                 |           |        |                                      |
|      | İşletim sistemi: Windows 🔻                                                                                                    | Versiyonu: 10 🔻      | Tipi: 64 Bit 🔻                                   |                       |                      |                  |                 |           |        |                                      |
|      | Adım 2 : Kart Okuyucu                                                                                                    | Jnuzu Seçiniz        |                                                  |                       |                      |                  |                 |           |        |                                      |
|      | Lütfen size gönderilen kart o                                                                                                    | kuyucuyu seçiniz.    |                                                  |                       |                      |                  |                 |           |        |                                      |
|      | MİLKO     Omnikey USB Şeffaf     Omnikey USB Beyaz     Omnikey Masaüstü     Gemplus USB     Acc 387 USB - Beyaz     AcS 387 USB - Beyaz     AcS 387 USB Masaüstü | in the second second | Mark.                                            |                       |                      |                  |                 |           |        | ACS 38T USB – Beya<br>işaretliyoruz. |
|      | Adım 3 : Kartınızı Seçir                                                                                                    | niz                  |                                                  |                       |                      |                  |                 |           |        |                                      |
|      | Lütfen size gönderilen akıllı k                                                                                                    | kartı seçiniz.       |                                                  |                       |                      |                  |                 |           |        |                                      |
|      | <ul> <li>AKİS Akıllı Kart</li> <li>Gemplus Akıllı Kart</li> </ul>                                                                                                | Lütfen<br>Seçiniz    |                                                  |                       |                      |                  |                 |           |        |                                      |
|      | Sürücüleri Göster                                                                                                    |                      |                                                  |                       |                      |                  |                 |           | •      |                                      |
| م 📲  | ) 🗇 📒 🥭                                                                                                    | <b>9</b>             |                                                  |                       |                      | へ 臣 🕪            | 09:0<br>22.03.2 | 7<br>2019 | $\Box$ |                                      |

| nu SM - Sürücü Yükleme Servi 🗙 🕂                                                                                                    | - 0 ×                |             |
|----------------------------------------------------------------------------------------------------|----------------------|-------------|
| C 🛈 Güvenli değil   www.kamusm.gov.tr/islemler/surucu_yukleme_servisi/                                                                                                    | ☆ \varTheta :        |             |
| oyarı, Kanınd sım nızmetterinini töneyset işlemler, başvuru Portalları vo, çalışması için oligisayarınızua<br>bir sürümünün "32 bit" versiyonunun kurulu olması gerekmektedir.                                                                                                    |                      |             |
| Adım 1 : İşletim Sisteminizi Seçiniz                                                                                                    |                      |             |
| Lütfen işletim sisteminizin özelliklerini seçiniz.                                                                                                    |                      |             |
| işletim sistemi: Windows ▼ Versiyonu: 10 ▼ Tipi: 64 Bit ▼                                                                                                    |                      |             |
| Adım 2 : Kart Okuyucunuzu Seçiniz                                                                                                    |                      |             |
| Lütfen size gönderilen kart okuyucuyu seçiniz.                                                                                                    |                      |             |
| <ul> <li>MILKO</li> <li>Omnikey USB Şeffaf</li> <li>Omnikey USB Beyaz</li> <li>Omnikey Masaüstü</li> <li>Gemplus USB</li> <li>ACS 38T USB - Kırmızı</li> <li>ACS 38T USB - Beyaz</li> <li>ACS 38T USB - Beyaz</li> <li>ACS 38T USB Masaüstü</li> </ul> Adım 3 : Kartınızı Seçiniz |                      | AVIS AL-II- |
| Akis Akılı Kart     Gemplus Akılı Kart                                                                                                    |                      | işaretliyor |
| Sürüsüleri Göster                                                                                                    | 20.07                |             |
| A 🗇 📜 🧲 🧕 📲                                                                                                    | · 토 (₩) 22.03.2019 ↓ |             |

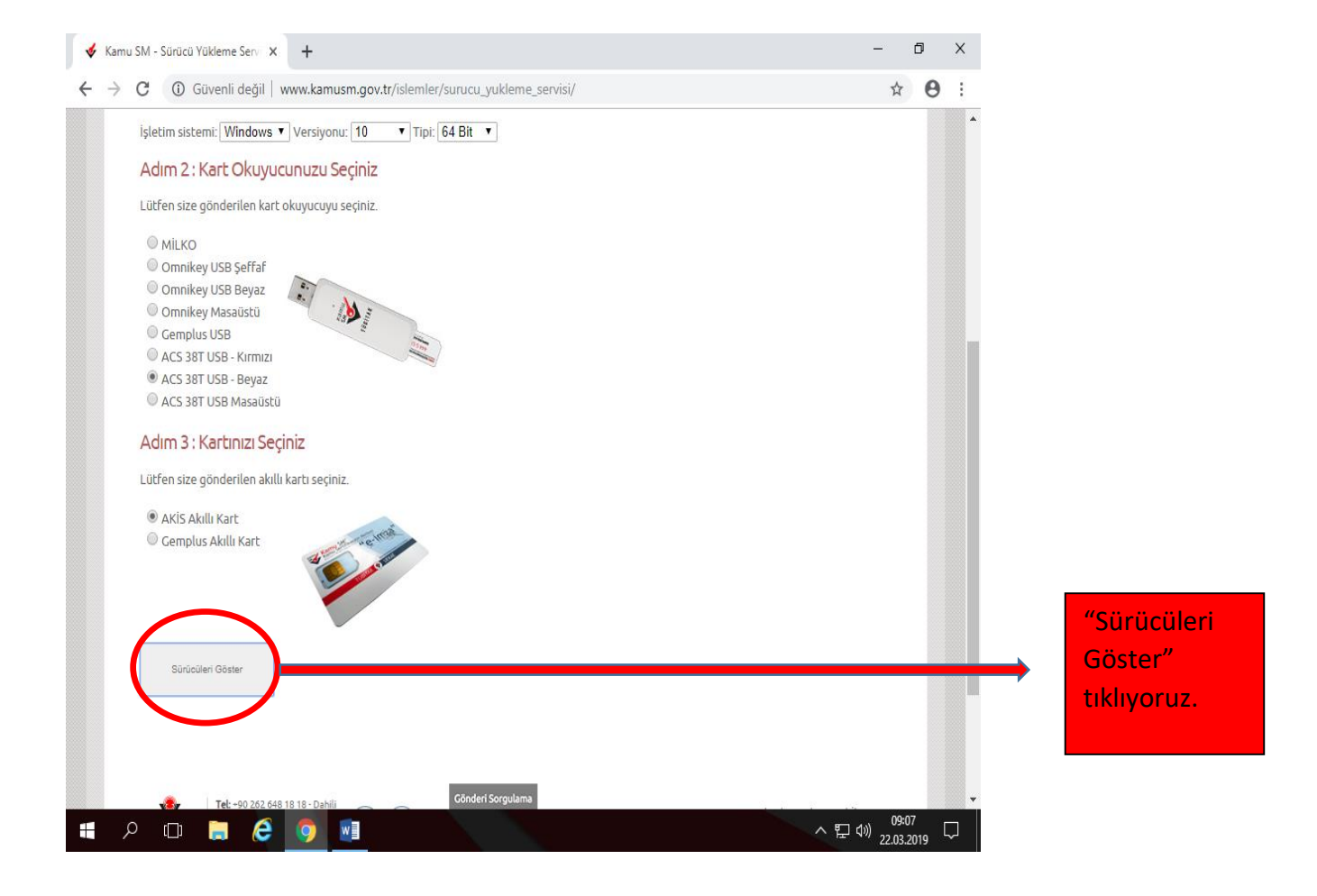

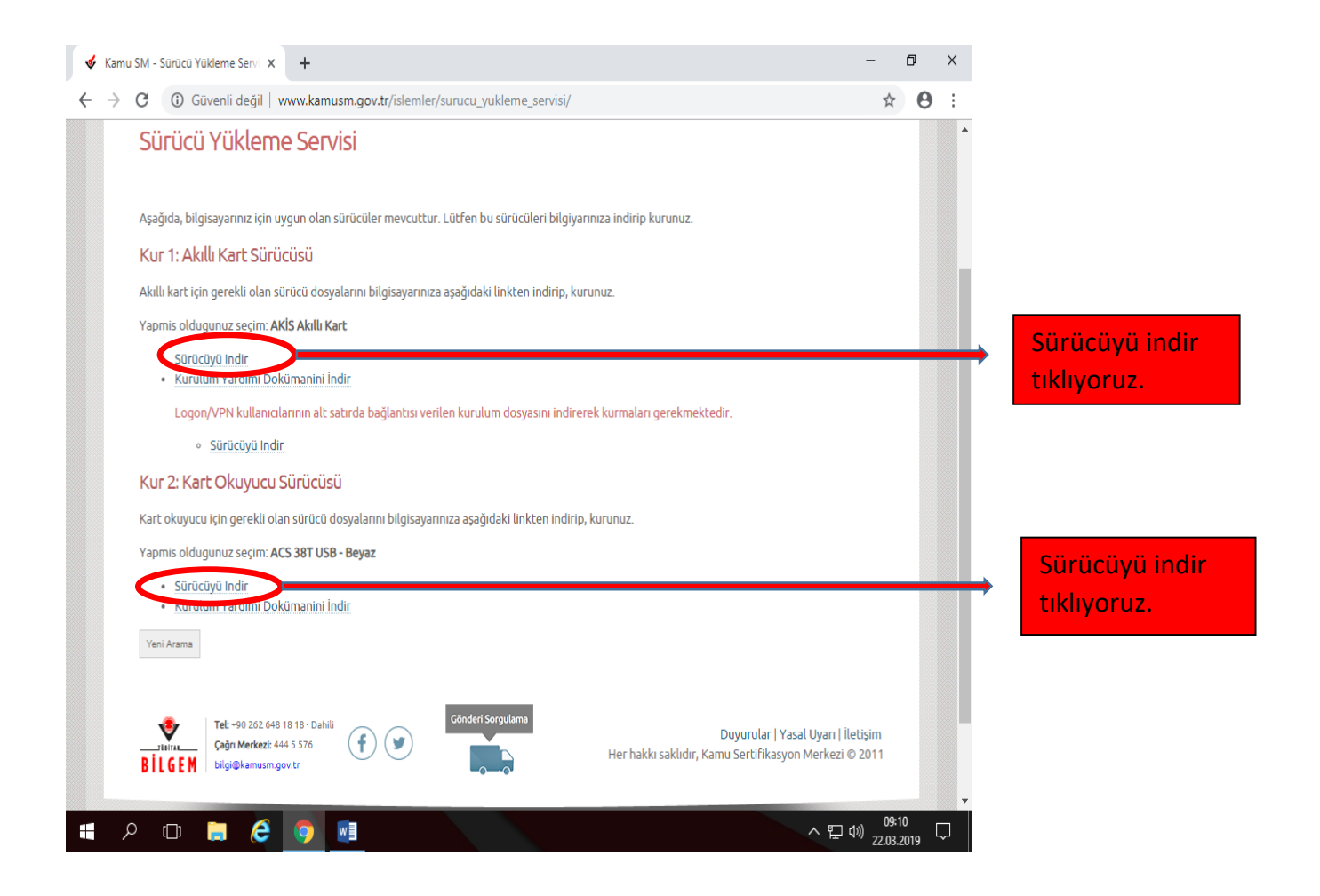

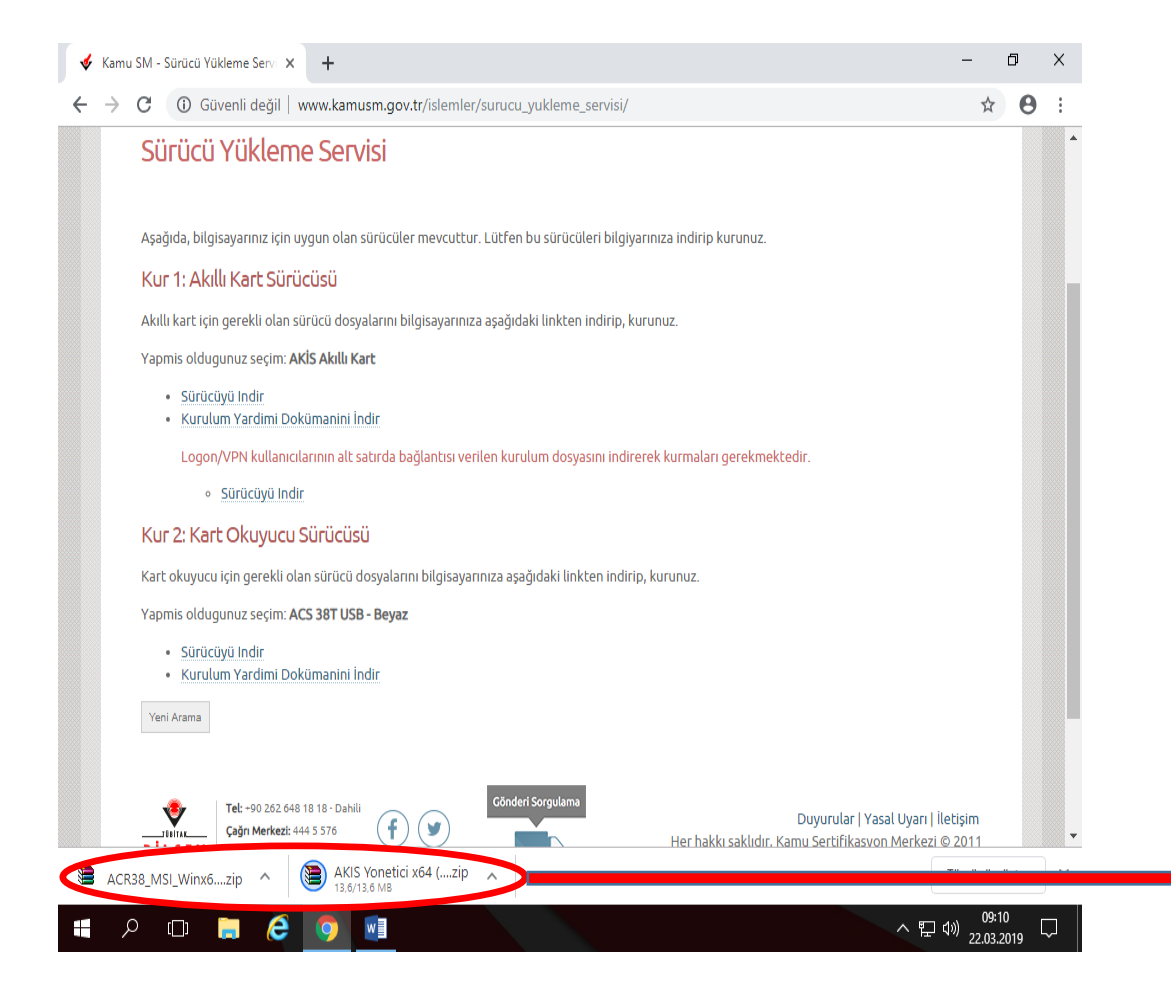

İndirilen sürücülerin kurulumu için çift tıklıyoruz. Kurulumları sırayla yapmak için öncelikle ACR38 dosyasını açıyoruz. Kurulum bittikten sonra AKİS yönetici dosyasını açıp kurulumu bitiriyoruz.

| Kamu SM - Sürücü Yükleme Serv 🗙 🕂                                |                                                      | – 0 ×                                        |                            |
|------------------------------------------------------------------|------------------------------------------------------|----------------------------------------------|----------------------------|
| Civanli dažil unu kanuan agu telislamlar (surus                  | underna carriei/                                     | * <b>A</b> :                                 |                            |
| 🛁 َ 🖀 ACR38_MSI_Winx64_1160_P.zip - WinRAR                       | – 🗆 X                                                | ~ • •                                        |                            |
| Dosya Komutlar Araçlar Sık Kullanılanlar Seçenekler Yardım       |                                                      | <b>^</b>                                     |                            |
| Ekle Dizine Çıkart Test Et Göster Sil Bul Sihirb                 | az Bilgi VirūsTara Açıklama SFX                      |                                              |                            |
| 🗈 🕞 ACR38_MSI_Winx64_1160_P.zip - ZIP arşiv, paketsiz boyut 3.43 |                                                      |                                              |                            |
| lsim Best Paket Tür<br>"Dosya klasörü                            | Değişme CRC32                                        |                                              | Çift tıklayıp<br>açıyoruz. |
|                                                                  |                                                      |                                              |                            |
|                                                                  |                                                      |                                              |                            |
|                                                                  |                                                      |                                              |                            |
|                                                                  |                                                      |                                              |                            |
|                                                                  |                                                      |                                              |                            |
|                                                                  |                                                      |                                              |                            |
|                                                                  |                                                      |                                              |                            |
|                                                                  |                                                      |                                              |                            |
| 🖅 🗝 Seçili 1 klasör                                              | Toplam 1 klasör                                      |                                              |                            |
|                                                                  |                                                      |                                              |                            |
| and a state                                                      | ad Faceslams                                         |                                              |                            |
| Tel: +90 262 648 18 18 - Dahili         Cond                     | Duyurular   `<br>Her hakkı saklıdır. Kamu Sertifikas | Yasal Uyarı   İletişim<br>von Merkezi © 2011 |                            |
| ACR38_MSI_Winx6zip ^ 🛢 AKIS Yonetici x64 (zip ^                  |                                                      | Tümünü göster 🗙                              |                            |
| ିନ 🛯 📒 🦂 🌖 📰 🥄                                                   |                                                      | へ 駅 切) 09:11 □                               |                            |

| 🛛 🗎 ACR38_MSI_Win                                   | ix64_1160_P.zip - WinRAR                                                                 |                                      |                                                                        | -                                              |                                              |                                |                                         |          |            |
|-----------------------------------------------------|------------------------------------------------------------------------------------------|--------------------------------------|------------------------------------------------------------------------|------------------------------------------------|----------------------------------------------|--------------------------------|-----------------------------------------|----------|------------|
| Dosya Komutlar                                      | Araçlar Sık Kullanılanlar                                                                | Seçenekler Yardım                    |                                                                        |                                                |                                              |                                |                                         |          |            |
| Ekle Dizine Ç                                       | ikart Test Et Göster                                                                     | Sil Bul Sihir                        | baz Bilgi VirüsTara                                                    | Açıklama SFX                                   |                                              |                                |                                         |          |            |
| 🚹 🗎 ACR38                                           | _MSI_Winx64_1160_P.zip\A                                                                 | CR38_MSI_Winx64_1160_P               | - ZIP arşiv, paketsiz boyut 3                                          | 3.439.218 bayt                                 | ~                                            |                                |                                         |          |            |
| İsim ^                                              | Boyut P                                                                                  | aket Tür                             | Değişme CRC                                                            | 32                                             |                                              |                                |                                         | _        |            |
|                                                     |                                                                                          | Dosya klasörü                        |                                                                        |                                                |                                              |                                |                                         |          | "sotup"    |
| Res lineaxt                                         | 5.702 2                                                                                  | Dosya klasörű<br>147 – Matin Belgesi | 11.03.2013 17:24<br>22.03.2013 11:57 5116                              | F24F                                           |                                              |                                |                                         |          | setup      |
| Setup.exe                                           | 236.056 114                                                                              | 358 Uvgulz                           |                                                                        |                                                |                                              |                                | 200000000000000000000000000000000000000 |          |            |
|                                                     |                                                                                          |                                      |                                                                        |                                                |                                              |                                | 10000300000                             | →        | tikliyoruz |
| Setup.im                                            | 20                                                                                       | 20 Yapılandırma ayarl                | . 11.07.2008 09:29 E3F5                                                | 055E                                           |                                              |                                |                                         | →        | tıklıyoru: |
| Setup.m.                                            | 20                                                                                       | 20 Yapılandırma ayarl                | . 11.07.2008 09:29 E3F5                                                | 055E                                           |                                              |                                |                                         | →        | tıklıyoruz |
| 💩 Setup.m                                           | 20                                                                                       | 20 Yapılandırma ayarl                | . 11.07.2008 09:29 E3F5                                                | 055E                                           |                                              |                                |                                         | <b>→</b> | tıklıyoruz |
| Setup.m                                             | 20                                                                                       | 20 Yapılandırma ayarl.               | . 11.07.2008 09:29 E3F5                                                | 055E                                           |                                              |                                |                                         | →        | tıklıyoruz |
| [a] Setup.m.                                        | 20                                                                                       | 20 Tapılandırma ayarlı.              | . 11.07.2008 09:29 E3F5                                                | 055E                                           |                                              |                                |                                         | <b>→</b> | tıklıyoruz |
|                                                     | 20                                                                                       | 20 Yapilandırma ayarl.               | . 11.07.2008 09:29 E3F5                                                | 055E                                           |                                              |                                |                                         | <b>→</b> | tıklıyoruz |
| (a) Setupana                                        | 20                                                                                       | 20 Tapilandırma ayarl.               | . 11.07.2008 09:29 E3F5                                                | 055E                                           |                                              |                                |                                         | <b>→</b> | tikliyoruz |
| الله Setupani                                       | 20                                                                                       | ee Tapilandirma ayarl                | . 11.07.2008 09:29 E3F5                                                | 055E                                           |                                              |                                |                                         | <b>→</b> | tikliyoruz |
| ∰ Setupani                                          | 20                                                                                       | to Tapilandirma ayarl.               | . 11.07.2008 09:29 E3F5                                                | 055E                                           |                                              |                                |                                         | <b>→</b> | tikliyoruz |
| ∰ Setupan                                           | 20                                                                                       | to Tapilandirma ayarl.               | . 11.07.2008 09:29 E3F5                                                | 055E                                           |                                              |                                |                                         | <b>→</b> | tikliyoruz |
| ∰ Setupan                                           | 20                                                                                       | ev Tapilandirma ayarl.               | . 11.07.2008 09:29 E3F5                                                | OSSE                                           |                                              |                                |                                         | •        | tikliyoruz |
| ∰ Setupan                                           | 20                                                                                       | ev Tapilandirma ayarl.               | . 11.07.2008 09:29 E3F5                                                | 055E                                           |                                              |                                |                                         | •        | tikliyoruz |
| Setupini                                            | 20<br>5 bayt 1 dosya                                                                     | ev Tapilandirma ayarl.               | . 11.07.2008 09:29 E3F5<br>Toplam 1 klasör ve 241.71                   | 055E<br>18 bayt 3 dosya                        |                                              |                                |                                         | <b>→</b> | tikliyoruz |
| Setupini<br>Secili 236.056                          | 20<br>5 bayt 1 dosya                                                                     | eo Tapilandirma ayarl.               | . 11.07.2008 09:29 E3F5<br>Toplam 1 klasör ve 241.77                   | 055E<br>18 bayt 3 dosya                        | 4                                            |                                |                                         | <b>→</b> | tikliyoruz |
| Setupani<br>Setupani<br>Secili 236.056<br>Teirocana | 20<br>i bayt 1 dosya                                                                     | eo Tapilandirma ayarl.               | . 11.07.2008 09:29 E3F5<br>Toplam 1 klasör ve 241.77                   | 055E<br>18 bayt 3 dosya                        | 4                                            |                                |                                         | →        | tikliyoruz |
| Setupini<br>Secili 236.056                          | 20<br>i bayt 1 dosya                                                                     | to Tapilandirma ayarl.               | . 11.07.2008 09:29 E3F5<br>Toplam 1 klasör ve 241.77                   | 055E<br>78 bayt 3 dosya                        | 4                                            |                                |                                         | →        | tikliyoruz |
| Setupani                                            | 20<br>5 bayt 1 dosya                                                                     | eo Tapilandirma ayarl.               | . 11.07.2008 09:29 E3F5<br>Toplam 1 klas6r ve 241.77                   | 055E<br>18 bayt 3 dosya                        |                                              |                                |                                         | →        | tikliyoruz |
| Setupini<br>Secili 236.056<br>Terrorana             | 20<br>5 bayt 1 dosya<br>et: -90 262 648 18 18 - Dahili                                   | to Tapilandirma ayarlı.              | . 11.07.2008 09:29 E3F5<br>Toplam 1 klas6r ve 241.77<br>deri Sorgulama | 055E<br>18 bayt 3 dosya                        | :<br>Duyurular   Yasal U                     | yarı   İletişim                |                                         | <b>→</b> | tikliyoruz |
| Setupini<br>Secili 236.056                          | 20<br>5 <b>bayt 1 dosya</b><br>et: -90 262 648 18 18 - Dahili<br>ağın Merkezi: 444 5 576 | to Tapilandirma ayarlı.              | . 11.07.2008 09:29 E3F5<br>Toplam 1 klasör ve 241.77<br>deri Sorgulama | 055E<br>18 bayt 3 dosya<br>Her hakkı saklıdır. | Duyurular   Yasal U<br>Gamu Sertifikasvon Me | yan   İletişim<br>rkezi © 2011 |                                         | →        | tikliyoruz |

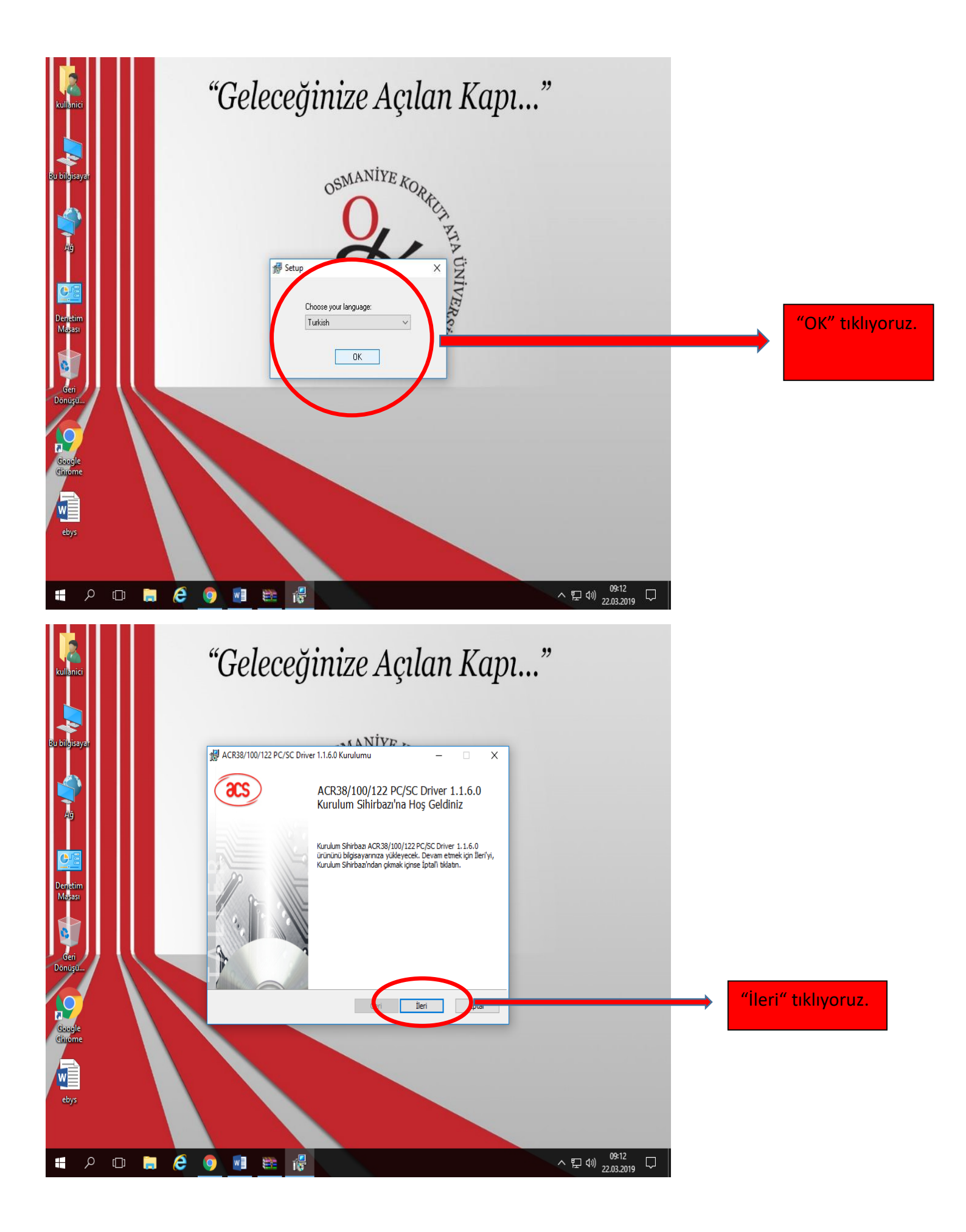

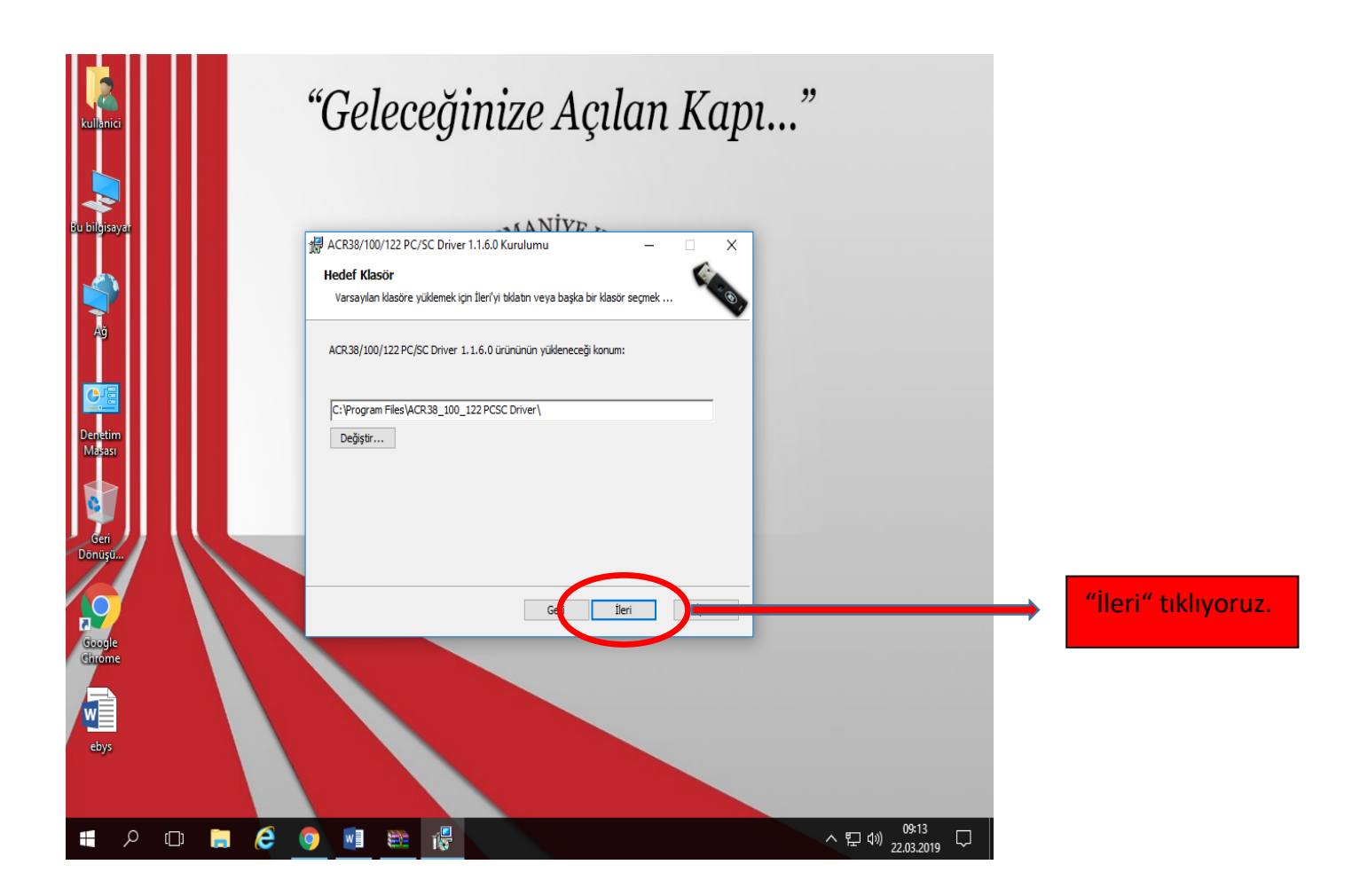

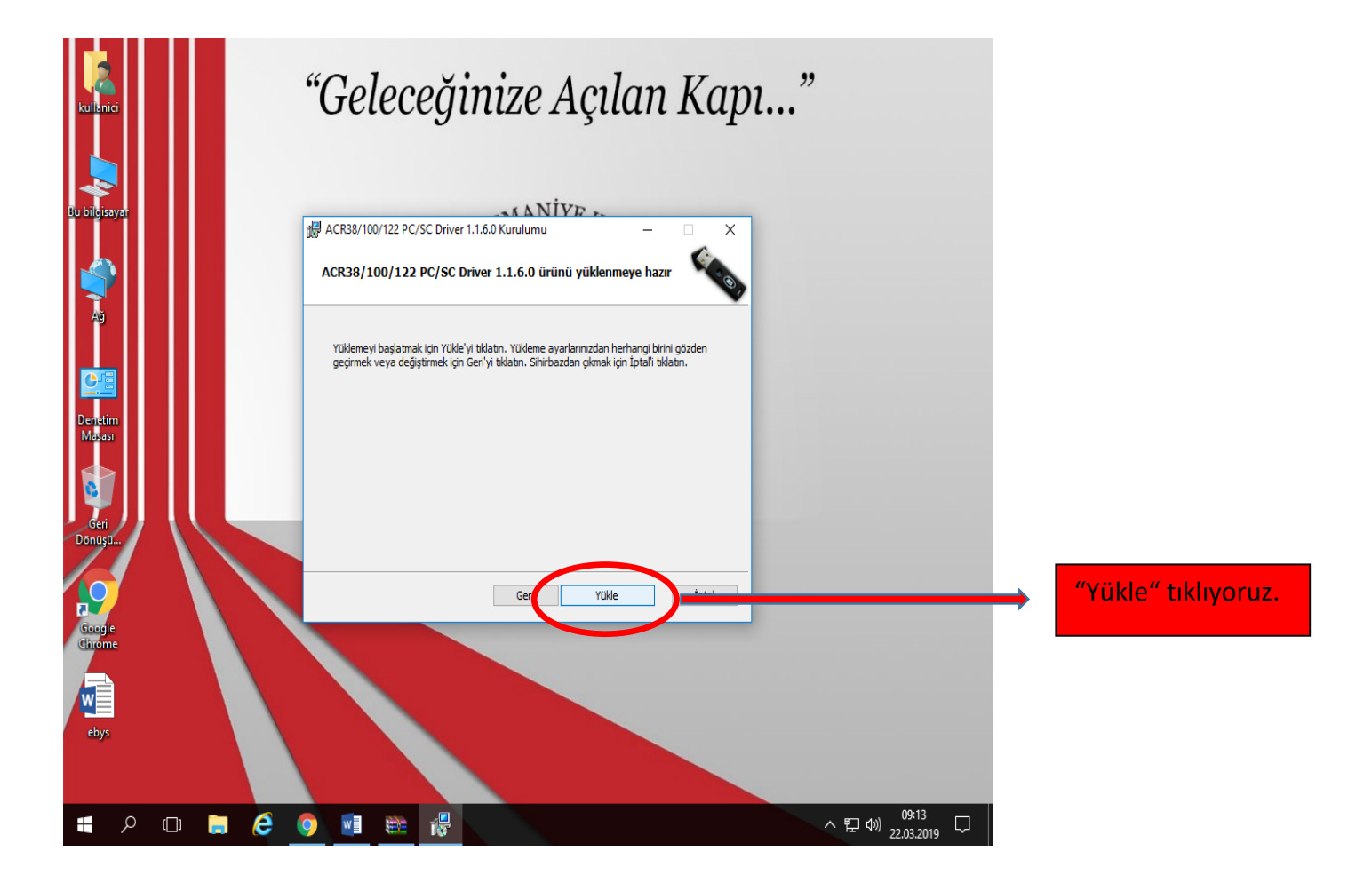

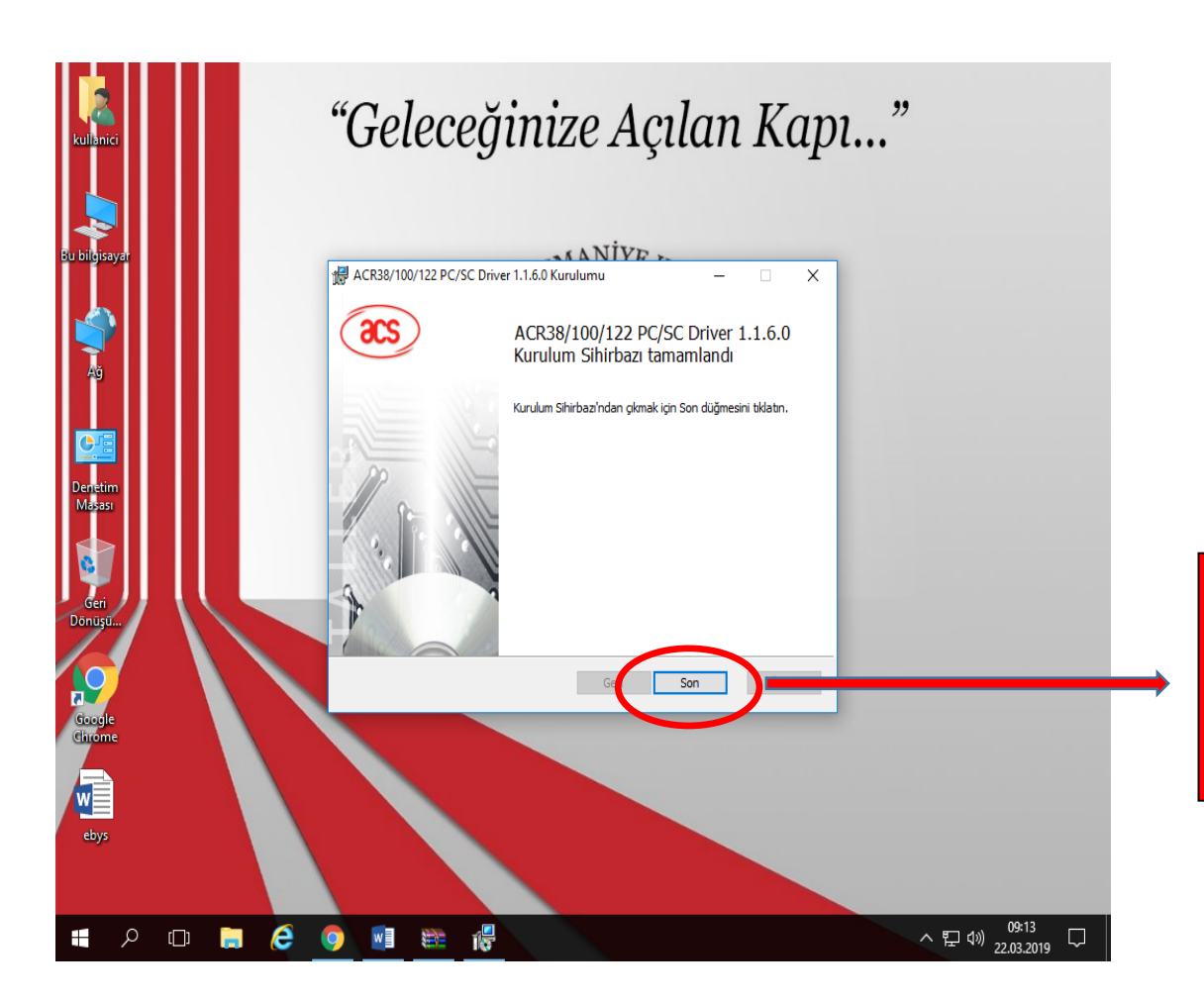

"son" tıklıyoruz. İlk kurulum tamamlandı. İkinci kuruluma geçiyoruz.

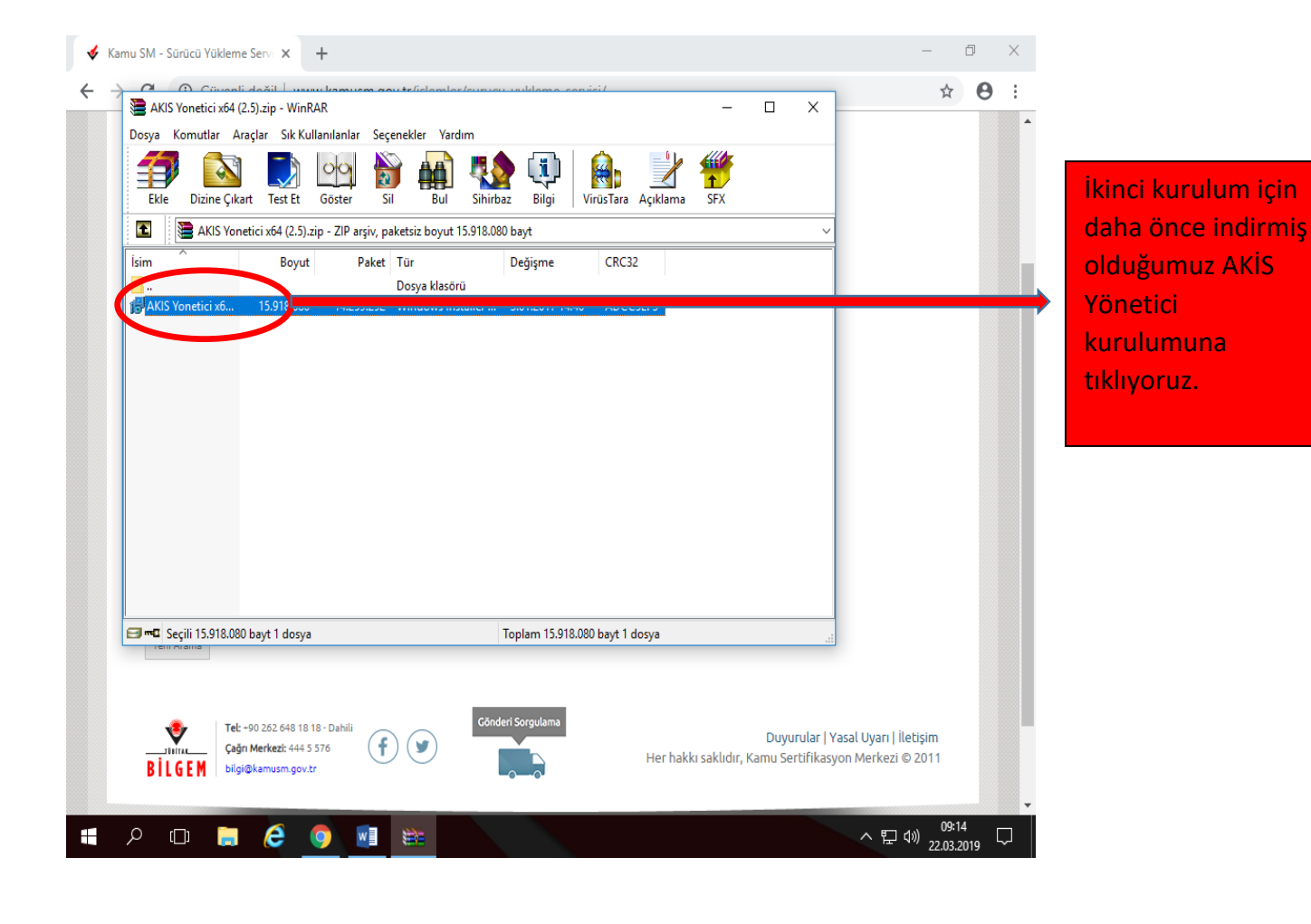

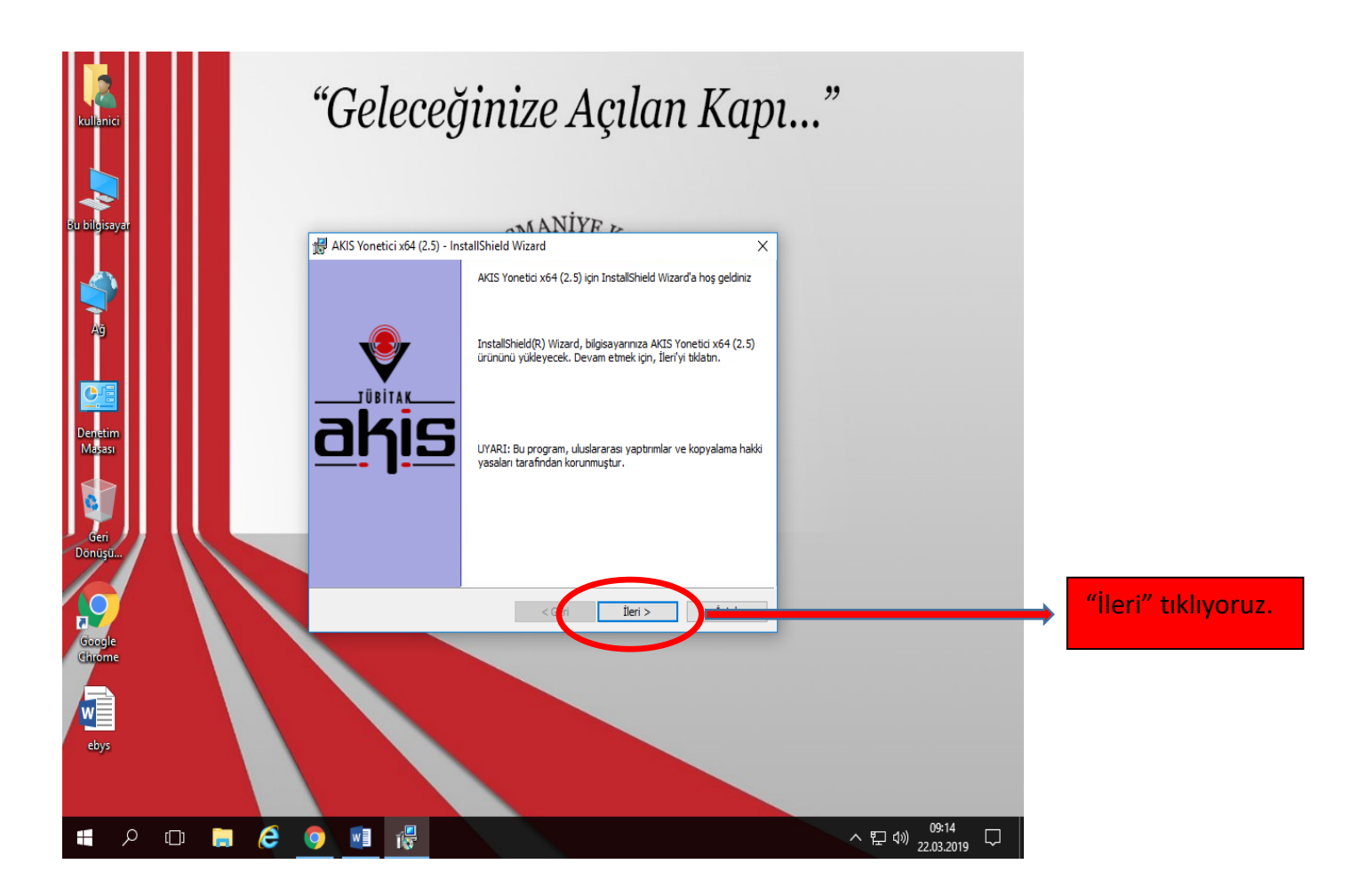

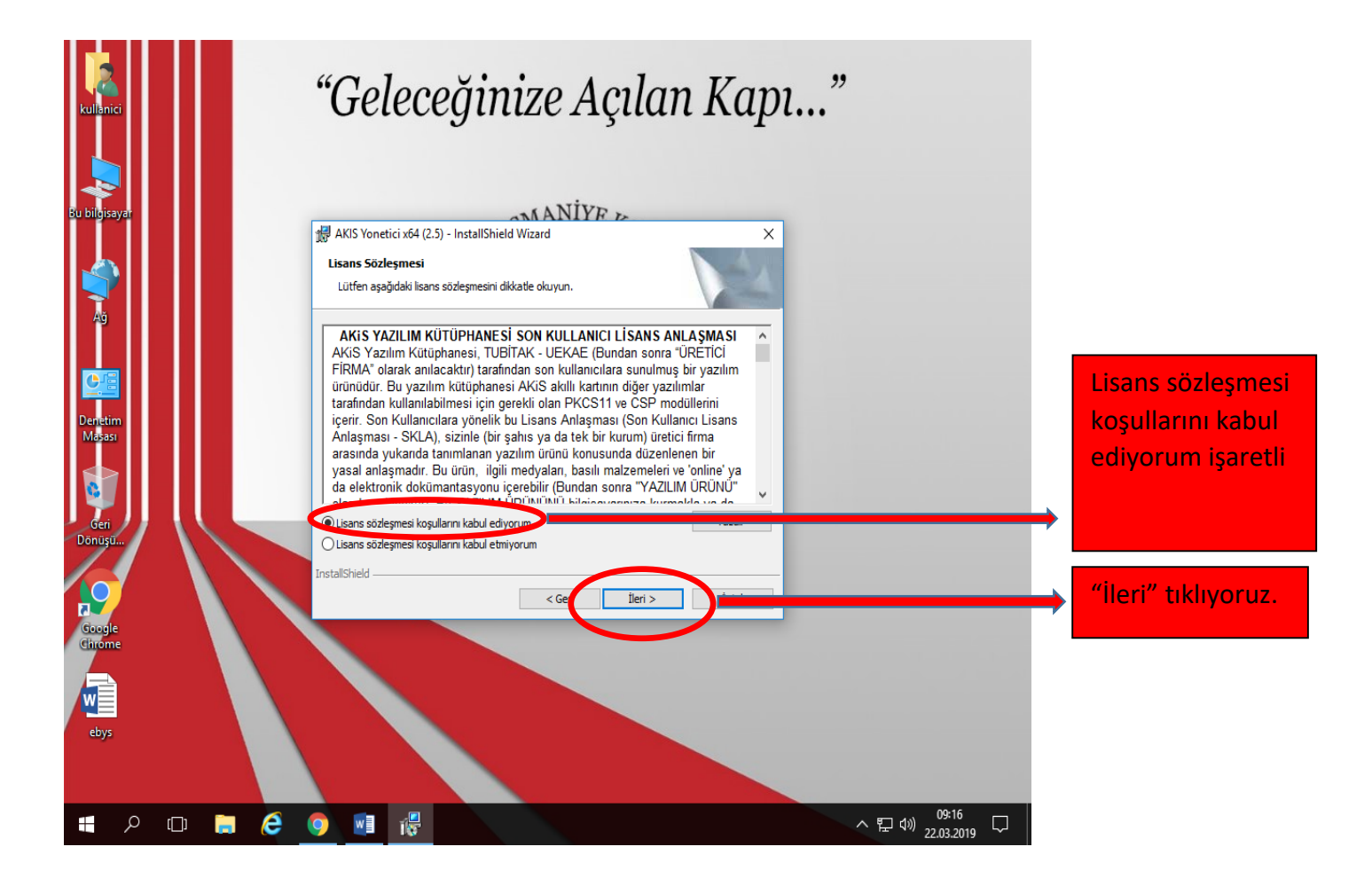

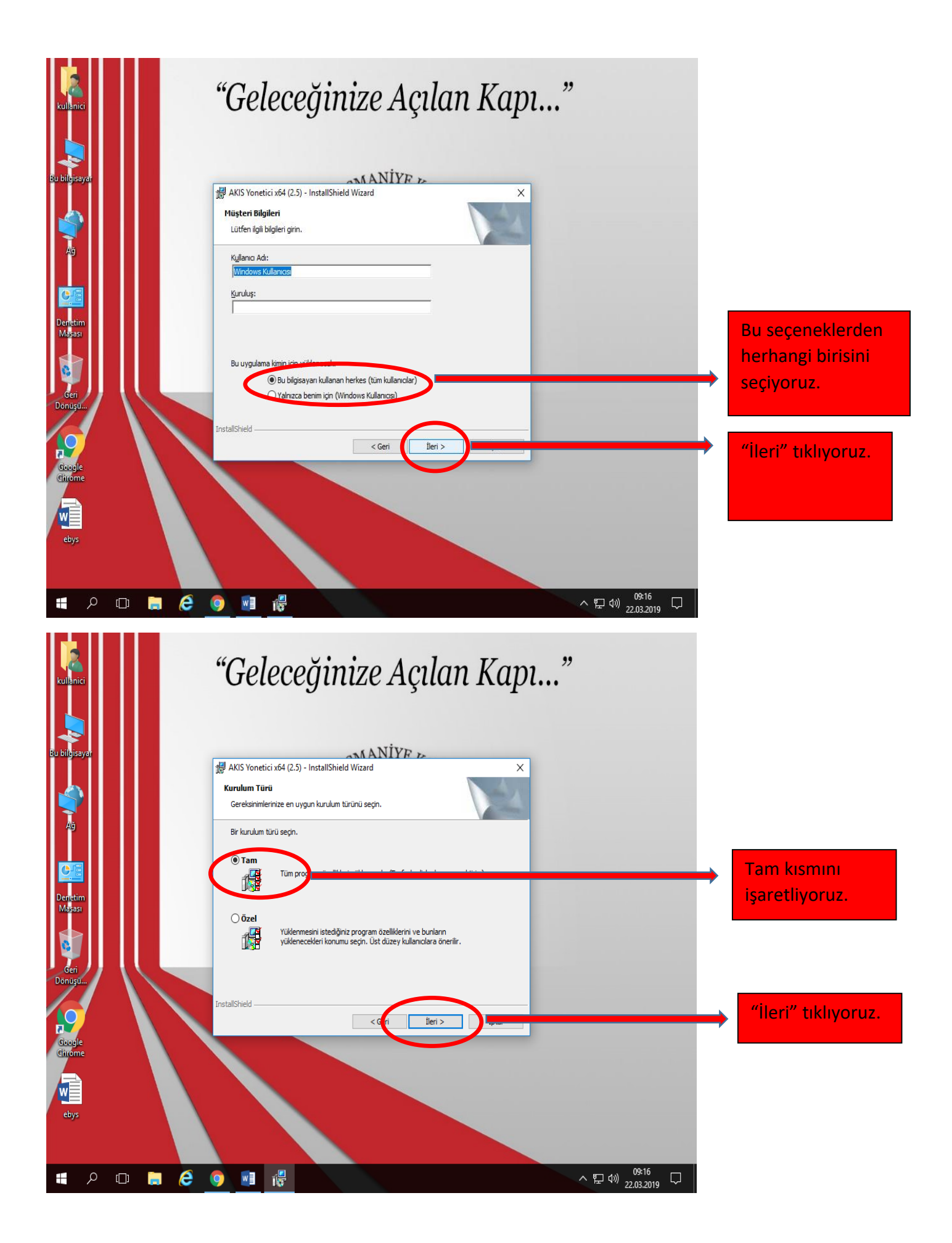

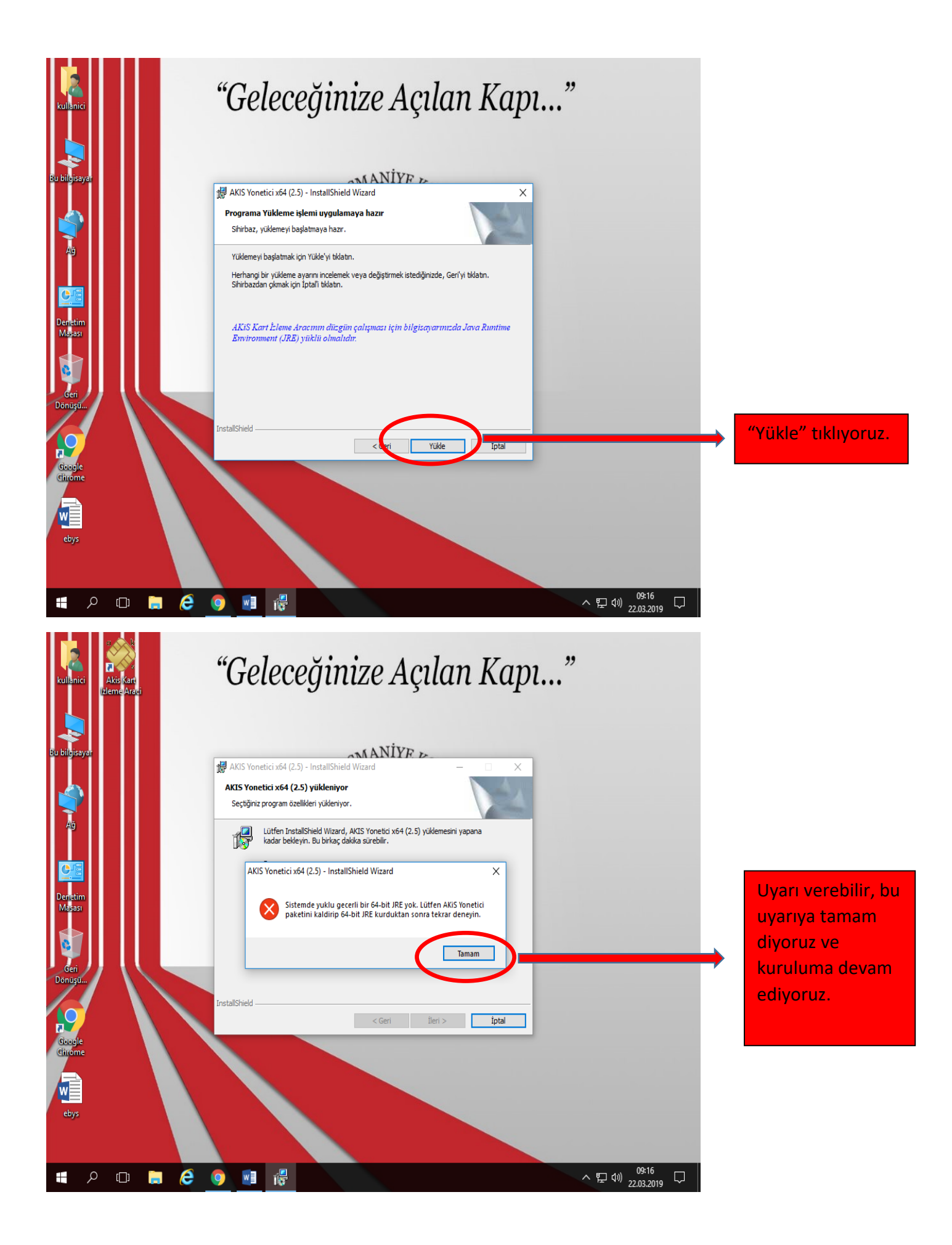

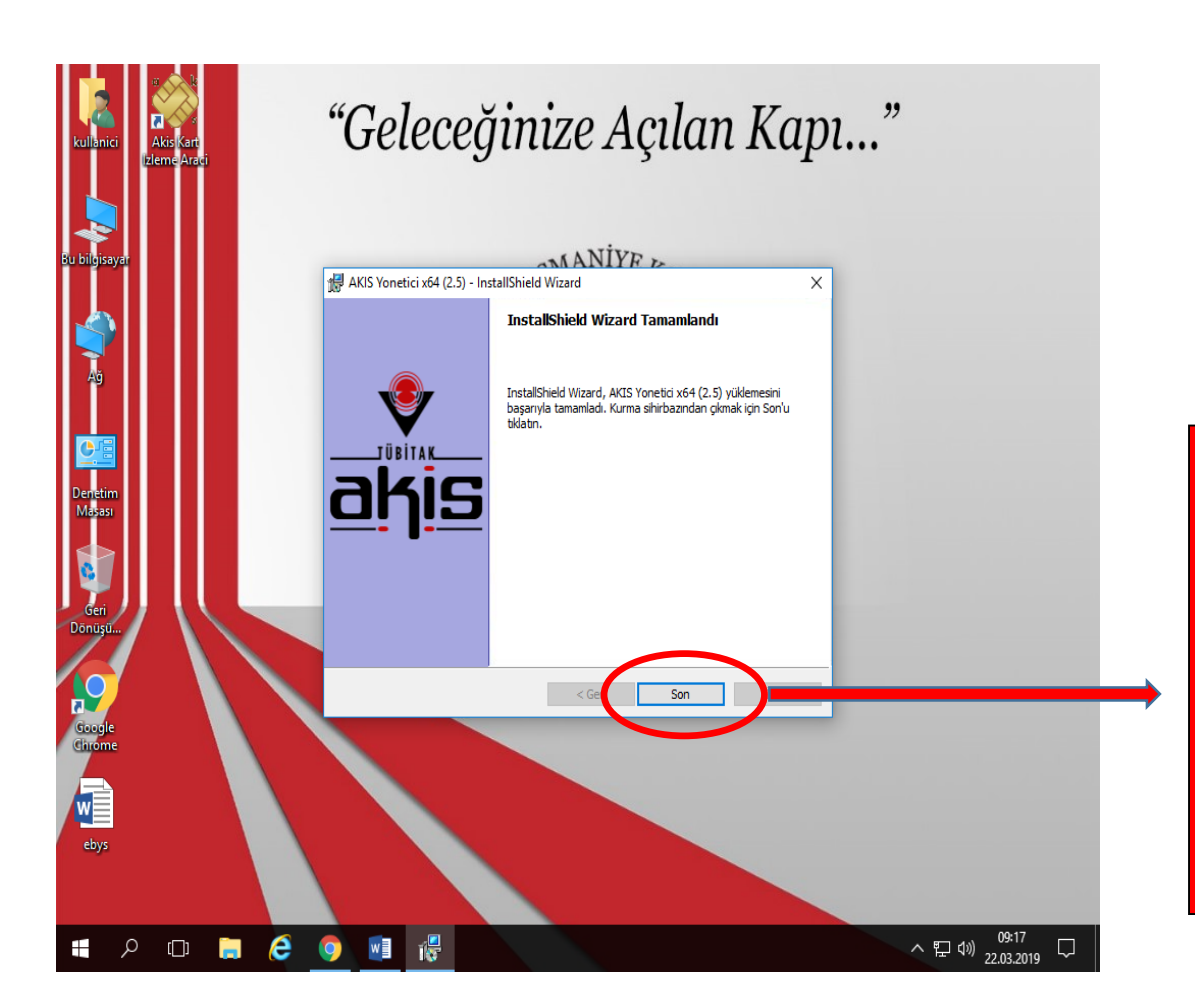

"Son" tıklıyoruz ve kurulumu tamamlıyoruz. İşlem bittikten sonra E-imza ACS 38T USB – Beyaz aparatını USB üzerinden bilgisayara bağlıyoruz.